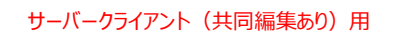

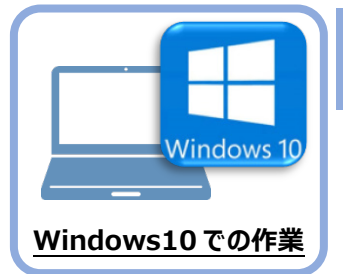

FC コンシェルジュのインストール

新パソコン(Window10)に、TREND-ONEの最新プログラムをダウンロードするのに必要な 「FCコンシェルジュ」をインストールします。

## 3-1 FCコンシェルジュをダウンロードしてインストールする

3

弊社WEBサイトから、「FCコンシェルジュ」をダウンロードしてインストールします。 ※コンピューターが再起動されますので、実行中のアプリケーションは、全て終了させておいてください。

| <ol> <li>インターネットの検索サイトで、</li> <li>「FC コンシェルジュのダウンロード」</li> <li>を検索します。</li> </ol>                                                                                                    | 1<br></th                                                                                                    |  |  |  |  |
|----------------------------------------------------------------------------------------------------|----------------------------------------------------------------------------------------------------|--|--|--|--|
| <ul> <li>         検索結果の         「各種ダウンロード   土木 CAD-福井コンピュータ」         をクリックします。     </li> <li>         検索結果に表示されない場合は、以下のアドレス         を直接ブラウザに入力してください。         https://const.fukuicompu.co.jp/user/         download.html     </li> </ul> | FCコンシェルジュのダウンロード       Q         約 276,000 件         各種ダウンロード   ユーザーサポート   建築CAD - 福井         https://archi.fukuicompu.co.jp > user > download •         除守サービスの契約, アップグレード版プログラム, 更新プログラム. FCM安心パック. FCMプロ<br>グラム保守ご契約の方, FCコンシェルジュより ダウンロード可, FCコンシェルジュより ダウン<br>ロード可. 上記以外の方, ダウンロード不可, FCコンシェルジュより グラン<br>10         2                本グウンロード   土木CAD - 福井コンピュータ             Ttps://const.tukucompu.co.jp > user > download •             保守サービスの契約, アップグレード版プログラム, 更新プログラム. FCM交心パック. FCMプロ<br>グラム保守ご契約の方, FCコンシェルジュより ダウンロード可, FCコンシェルジュより ダウン<br>ロード可. MFSご契約の方, ダウンロード不可 (鋼送となります), FC |  |  |  |  |
| ・ 鄭社 WEB サイトの「各種ダウンロード」ページが<br>表示されます。                                                                                                    | 福井コンビュータ株式会社     ユーザーサポート       細いサービスを探す。     イベント・セミナー、       山の一ジージボート     販売店種、                                                                                                    |  |  |  |  |

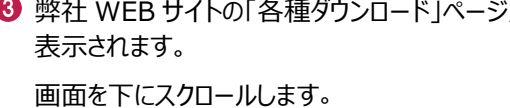

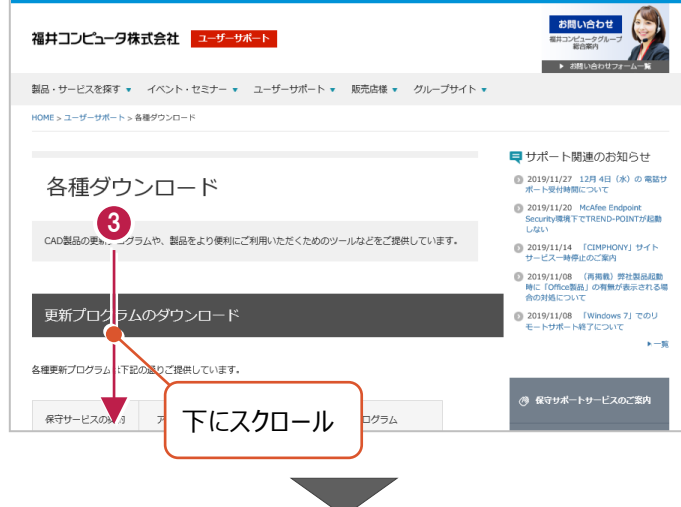

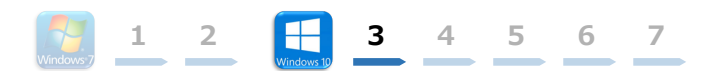

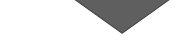

④ 「FC コンシェルジュのダウンロード」をクリックします。

|                                                                                                    | The second second         |
|----------------------------------------------------------------------------------------------------|----------------------------------------------------------------------------------------------------|
|                                                                                                    | Marcine Constraints (Constraints)     Marcine Constraints)     Marcine Constraints     Marcine Constraints     Marcine Constraint     Marcine Constraints     Marcine Constraints     Marcine Con        |
| Events Frank Frankling and State State Sta | ALLANCE CARACTERIZED ALL ALL ALL ALL ALL ALL ALL ALL ALL AL                                                                                                    |
| Encountral Encounter Encounters constrained                                                                                                    | Excase/ Encine Encinement common<br>Recta Wester Control (Control (Contro) (C |
|                                                                                                    | Encoded distribute distribution distributions                                                                                                    |

- ファイルのダウンロードの画面が表示された場合は、
   「実行」を押します。
   ※PC に保存してから実行しても構いません。
- ③ ユーザーアカウント制御の画面が表示された場合は、「はい」をクリックします。

| scd.trendlive.jp から LiveSt-2063.exe | (15.6 MB)を実行または保存しま    | taty? 5      |        |       |   |          |
|-------------------------------------|------------------------|--------------|--------|-------|---|----------|
|                                     |                        |              | 実行(R)  | 保存(S) | • | キャンセル(C) |
|                                     |                        |              |        |       |   |          |
|                                     |                        |              |        |       |   |          |
|                                     |                        |              |        |       |   |          |
|                                     |                        |              |        |       |   |          |
| ユーザー                                | アカウント制御                |              |        | ×     |   |          |
| このフ                                 | アプリがデバイスに変更を           | を加えること       | を許可します | t     |   |          |
| <u>л.:</u>                          |                        |              |        |       |   |          |
| <u>ئ</u>                            | InstallScript Setup La | uncher       |        |       |   |          |
| たまで                                 | 、<br>シの発行売 FUKULCOMPUT |              | Inc    |       |   |          |
| マレン ファイル                            | の入手先:インターネットからダウ!      | ンロード<br>ンロード | inc    |       |   |          |
|                                     | 表示                     |              |        |       |   |          |
| •                                   | はい                     | ເມ           | いえ     |       |   |          |
|                                     |                        |              |        |       |   |          |

FC コンシェルジュのセットアップが開始されます。 画面にしたがって、セットアップをおこなってください。

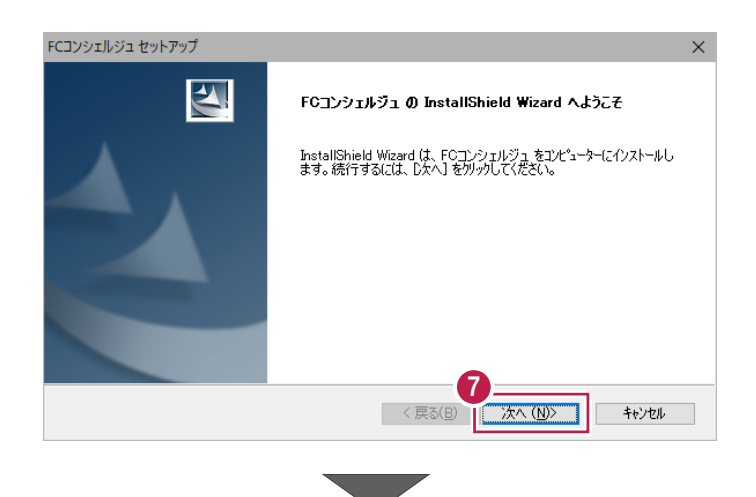

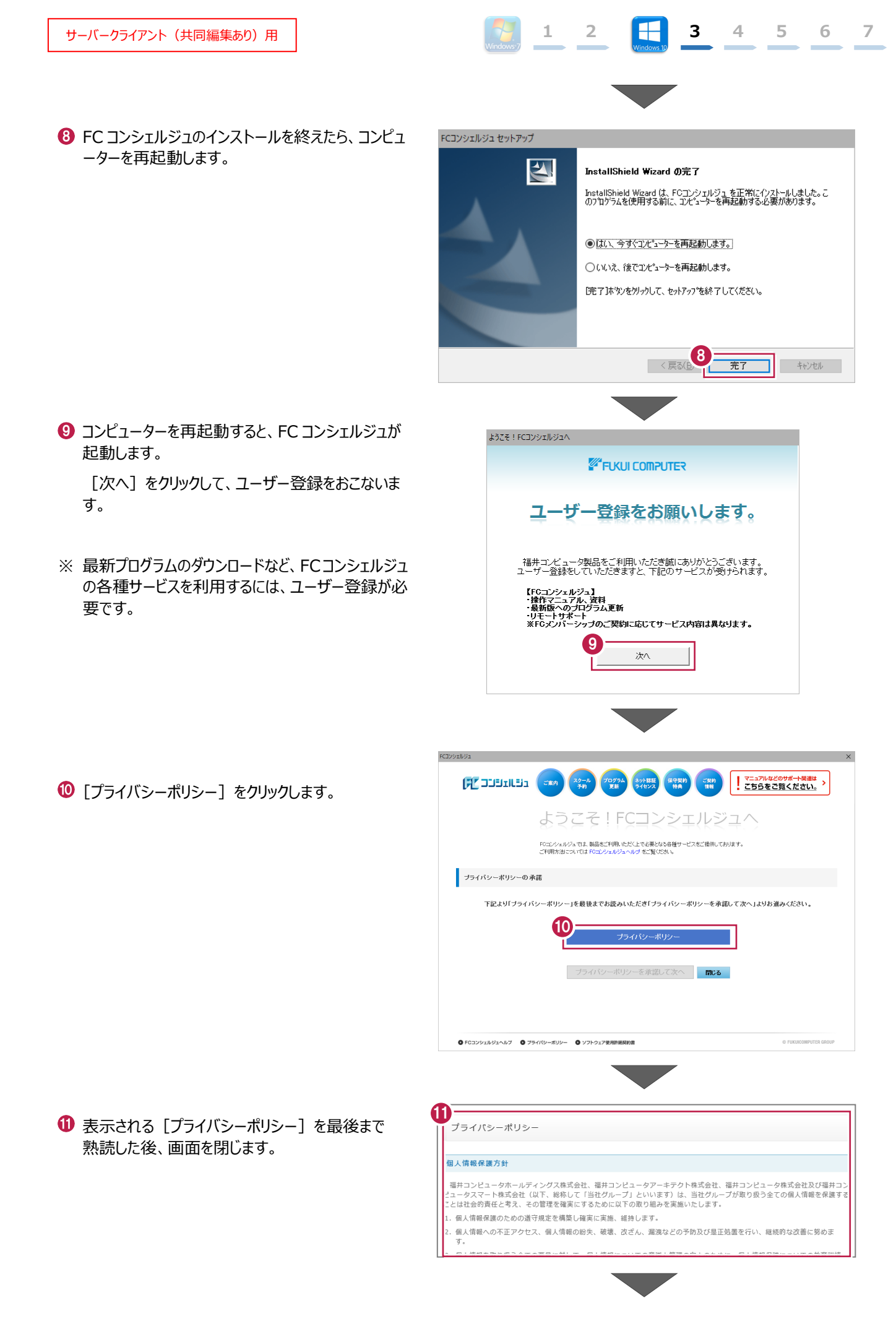

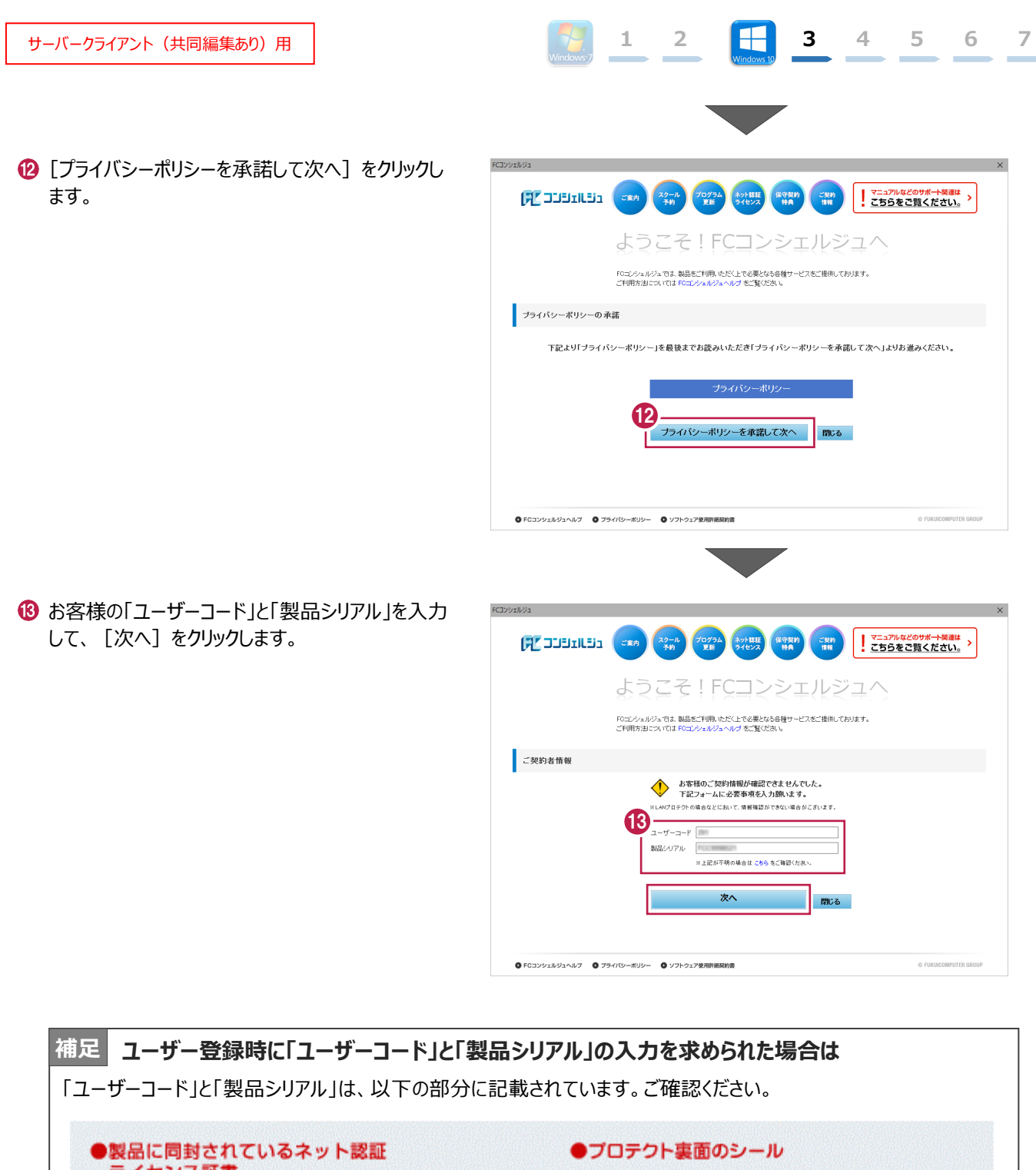

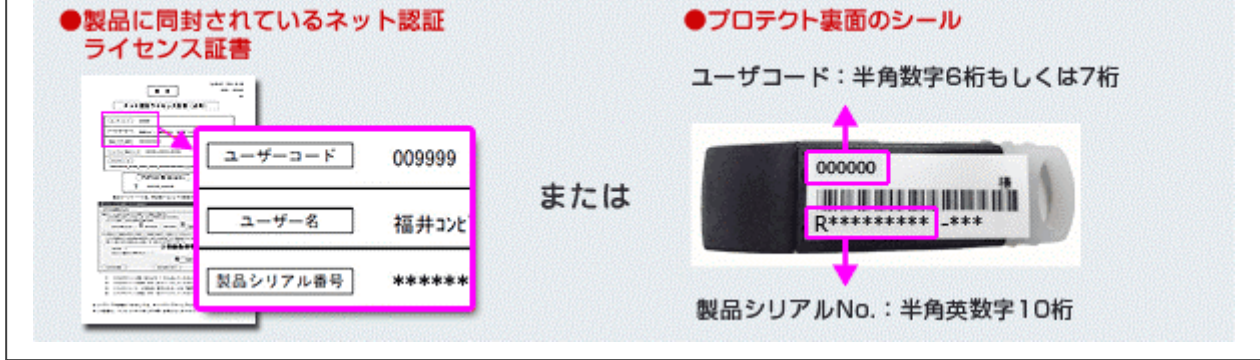

①「ご利用者名」「メールアドレス」などを入力し、 [登録する] をクリックします。

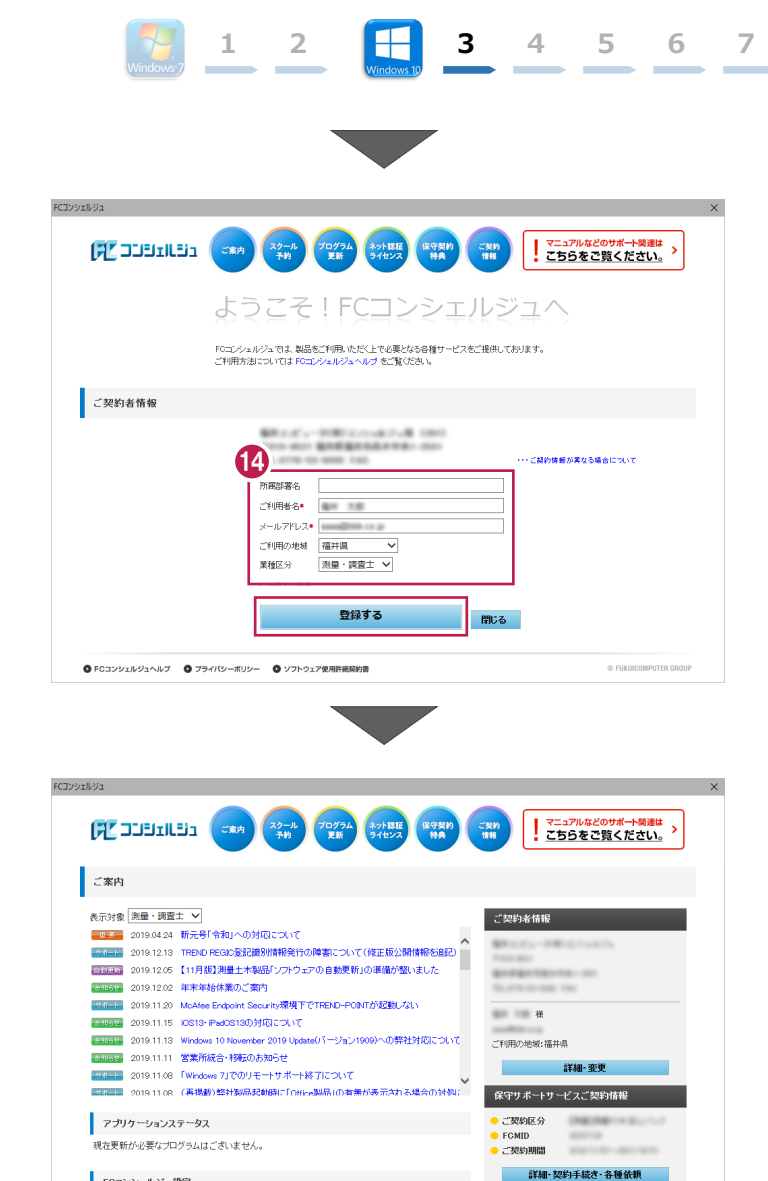

- 6 ユーザー登録を終えると、FC コンシェルジュが起動 します。
  - 以上で、「FC コンシェルジュのインストール」は完了 です。

FCコンシェルジュ設定

・ ・お知らせ ・ネット認証ライセンス ・ソフトウェア自動更新 ・インターネット接続

© FUKUICOMPUTER GR

◎ FCコンシェルジュヘルブ ◎ ブライパシーボリシー ◎ ソフトウェア使用許諾契約書